## مراحل تغيير رمز عبور كاربران

شماره 1 - کلیک روی گزینه سامانه تغییر رمز عبور اینترنت در صفحه اصلی وب سایت دانشگاه و ورود به سامانه

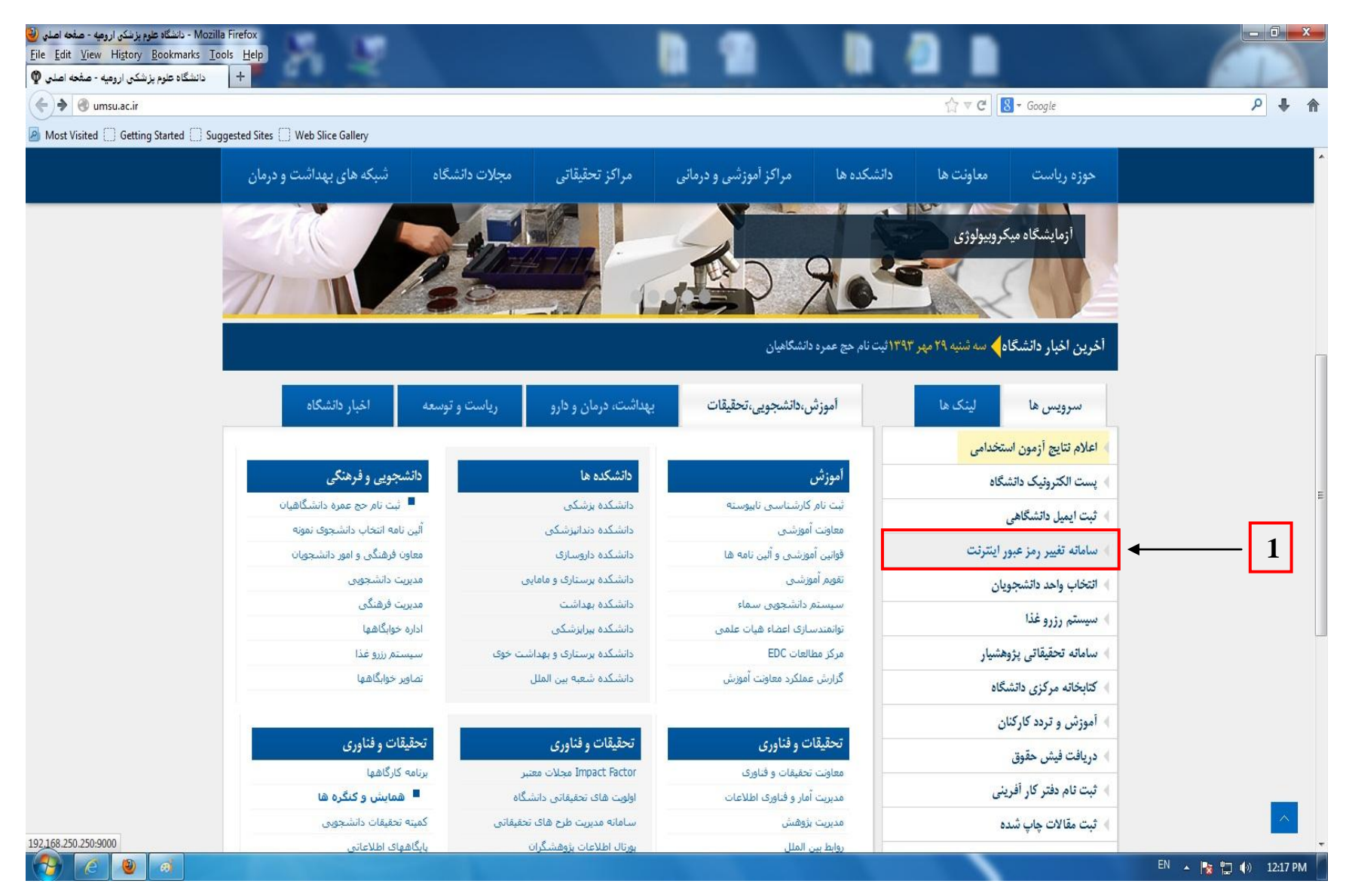

شمارہ 2 🗕 ورود نام کاربری و رمز عبور

شماره 3 – کلیک روی گزینه ورود به سیستم

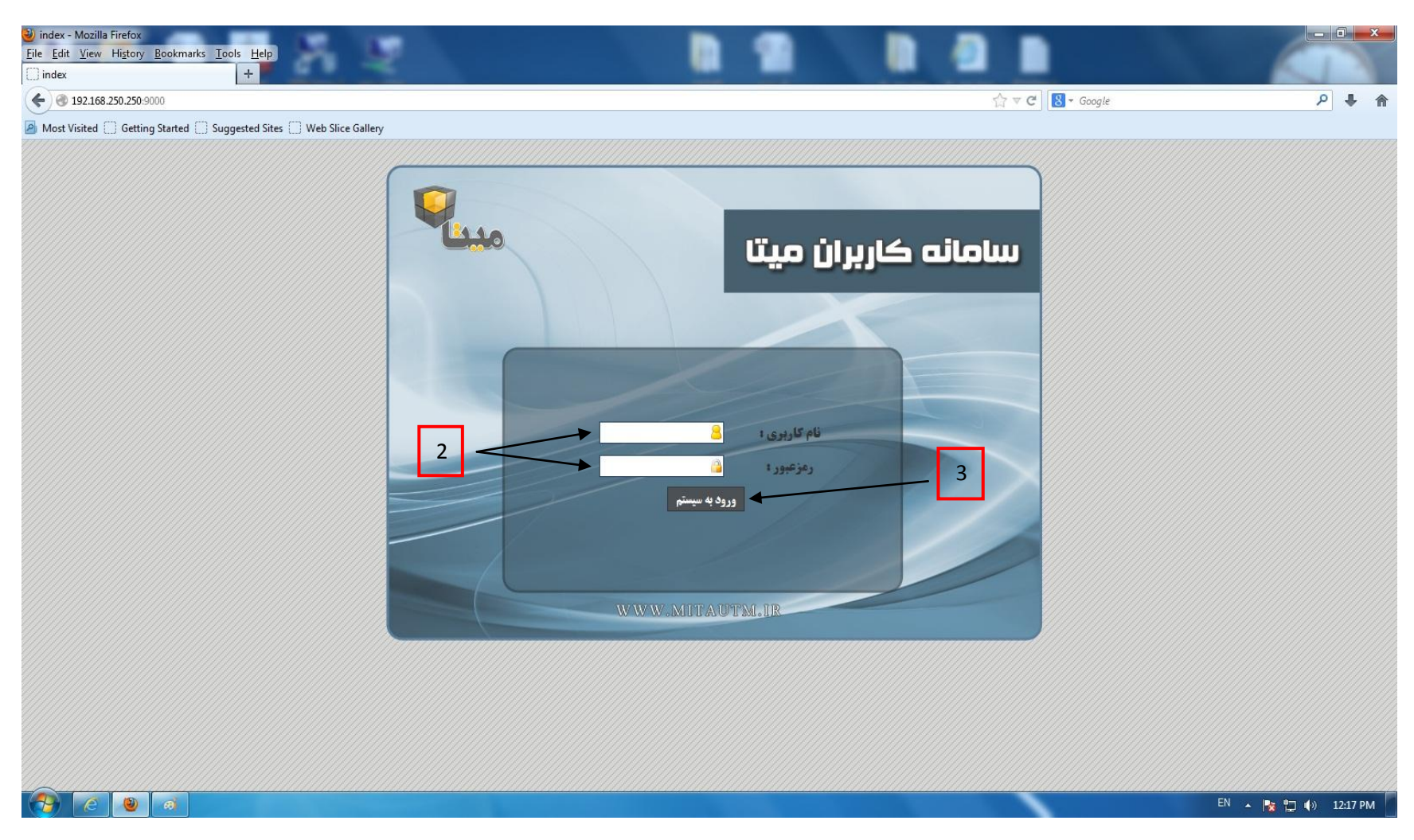

## شماره 4 – ورود رمز عبور قبلی و جدید و تائید مجدد رمز عبور

## شمارہ 5 – کلیک روی گزینہ ت<u>غییر رمز عبور</u>

| MITA-UTM :: Users Panel - Mozilla Firefox File Edit View Higtory Bookmarks Tools Help MITA-UTM :: Users Panel + |                                 |                              |                                | - 0 ×               |
|----------------------------------------------------------------------------------------------------|---------------------------------|------------------------------|--------------------------------|---------------------|
| ( ) @ 192.168.250.250:9000/panel.php                                                                            |                                 |                              | ☆ ▼ C 8 - G                    | oogle 🔎 🖡 🏫         |
| Most Visited Getting Started Suggested Sites Web Slice Gallery                                                  |                                 |                              |                                |                     |
| بر<br>بهدیدات امنیتی                                                                                            | مديريت يكپارچە ت                | شات<br>وج از سیستم           | مشاهده گزار<br>مشاهده سوابق کر |                     |
|                                                                                                    | میستم گزارشگیری میتا خوش آمدید. | کاربر گراهی : ۲              | اطلاعات اكانت :                |                     |
|                                                                                                    | تغيير رمز عبور                  |                              | محدودیت زمانی کلی :            |                     |
|                                                                                                    |                                 |                              | محدودیت زمانی روزانه :         |                     |
|                                                                                                    |                                 |                              | محدودیت زمانی ماهانه :         |                     |
|                                                                                                    | رمزغبورفعلى :                   |                              | محدودیت ترافیکی کلی :          |                     |
|                                                                                                    |                                 |                              | محدودیت ترافیکی روزانه :       |                     |
| 4                                                                                                    | נמנשאפר כבניב :                 |                              | محدودیت ترافیکی ماهانه :       |                     |
|                                                                                                    |                                 |                              | נמוי וזصال:                    |                     |
|                                                                                                    | تائيد مجدد رمز عبور:            |                              | محدودیت آبلود :                |                     |
|                                                                                                    |                                 |                              | محدودیت دانلود :               |                     |
| 5                                                                                                    | تغيير رمز عيم                   | 2 ساعت و 10 دقيفه و 48 ثانيه | حجم زمانی استفاده شده امروز:   |                     |
|                                                                                                    | 11. 1 1 1 m                     |                              | حجم ترافیکی استفاده شده امروز: |                     |
|                                                                                                    | Powered 1                       | by danc co.                  |                                |                     |
|                                                                                                    |                                 |                              |                                | EN 🔺 🎠 🛱 🌗 12:19 PM |